## **CAREBRIDGE PROVIDER PORTAL** IOWA RATE SELECTION GUIDE

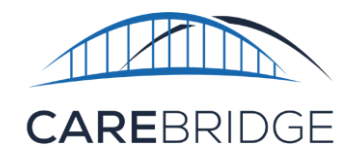

Provider Agencies are responsible for adding and updating rates within the Provider Portal. To create a new rate, navigate to the **Settings** page, select the **Rates** tab, and click the '+ New Rate' button in the top right. On the New Rate pop-up menu, fill in the necessary fields for the rate, then click 'Submit' (Figure 1).

| Discussions    | Offices RATES                           |              |          | s                       |             |        |                         | + NEW P                    |         |   |  |
|----------------|-----------------------------------------|--------------|----------|-------------------------|-------------|--------|-------------------------|----------------------------|---------|---|--|
| Authorizations |                                         | Filters      |          | New Rate                | New Rate    |        | 1                       |                            |         |   |  |
| Appointments   | Set up and manage groups                |              |          | Payer                   | Select      |        | New Rat                 | e                          | ×       |   |  |
| Visits         | Documents                               | UPDATED DATE | EF<br>D/ | Service<br>Code         | Select      | •      | Payer                   | CB Payer                   |         | 0 |  |
| Billing        |                                         | 05/11/2021   | 12       | Modifier 1              | Select      | *      | Service<br>Code         | \$5130 - HOMEMAKER NOS, P. | .   •   |   |  |
| Employees      | Rates<br>Manage service codes and rates | 12/03/2020   | 12       | Modifier 2              | Select      |        | Modifier 1              | Select                     |         | - |  |
| Settings       | S Billing                               | 10/12/2020   | 10       | Modifier 3              | Select      | -      | Modifier 2              | Select                     |         |   |  |
| Provider Admin | вия одде савла делекански орскита       | 06/25/2020   | 01       | Modifier 4              | Select      |        | Modifier 3              | Select                     |         | 3 |  |
|                | Vendor<br>View vendor details           | 06/25/2020   | 01       | Member                  | All Members | -      | Modifier 4              | Select                     | *       | 3 |  |
|                |                                         | 06/25/2020   | 01       | Effective<br>Start Date |             |        | Member                  | Suzanna 🎟 📖 🔳              |         |   |  |
|                |                                         |              |          | Effective<br>End Date   |             |        | Effective<br>Start Date | 06/27/2022                 |         |   |  |
|                |                                         |              |          | Rate                    | \$0         |        | Effective<br>End Date   | 07/28/2022                 |         |   |  |
|                |                                         |              |          |                         | CANCEL      | SUBMIT | Rate                    | \$15.00 (per 15 m          | inutes) |   |  |

Figure 1. Rates Settings and Pop-Up Menu